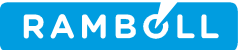

## NOTAT

 Projekt
 12649165

 Kunde
 Vejdirektoratet

 Notat nr.
 01

 Dato
 09-11-2012

 Til
 VRG åbent land

 Fra
 Anders Aagaard Poulsen & Martin Splid Svendsen

## 1. Indledning

Dette notat indeholder et udkast til vejledningen for regnearket til beregning af sigteforhold i forhold til stop, møde og overhalingssigt. Derudover indeholder regnearket også en beregning af overholdelse af kørselsdynamik i kurver samt breddeudvidelse i kanaliserende kryds på lige vej.

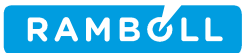

## 2. Baggrund for vejregel regneark

Regnearket er udarbejdet for at sikre, at kurveradier i vejprojekteringen bliver udregnet på et ensartet grundlag og minimere fejlkilderne ved beregninger og tabelopslag, som kurveradierne tidligere er udarbejdet på baggrund af.

Formålet har været at udarbejde en beregningsmodel, som er let at gå til og simpelt at bruge. Beregningsmodellen er derfor udarbejdet i Microsoft Excel og er baseret på drop-down menuer samt enkelte indtastningsfelter, så beregningsresultaterne fremkommer efter ganske få trin.

Regnearket er udarbejdet på baggrund af håndbogen *Tracering i åbent land, november 2012*.

## **3. Betjening af vejregel regneark**

Beregningsprogrammet indeholder makroer, så når regnearket åbnes, skal disse aktiveres, hvilket gøre på følgende måde:

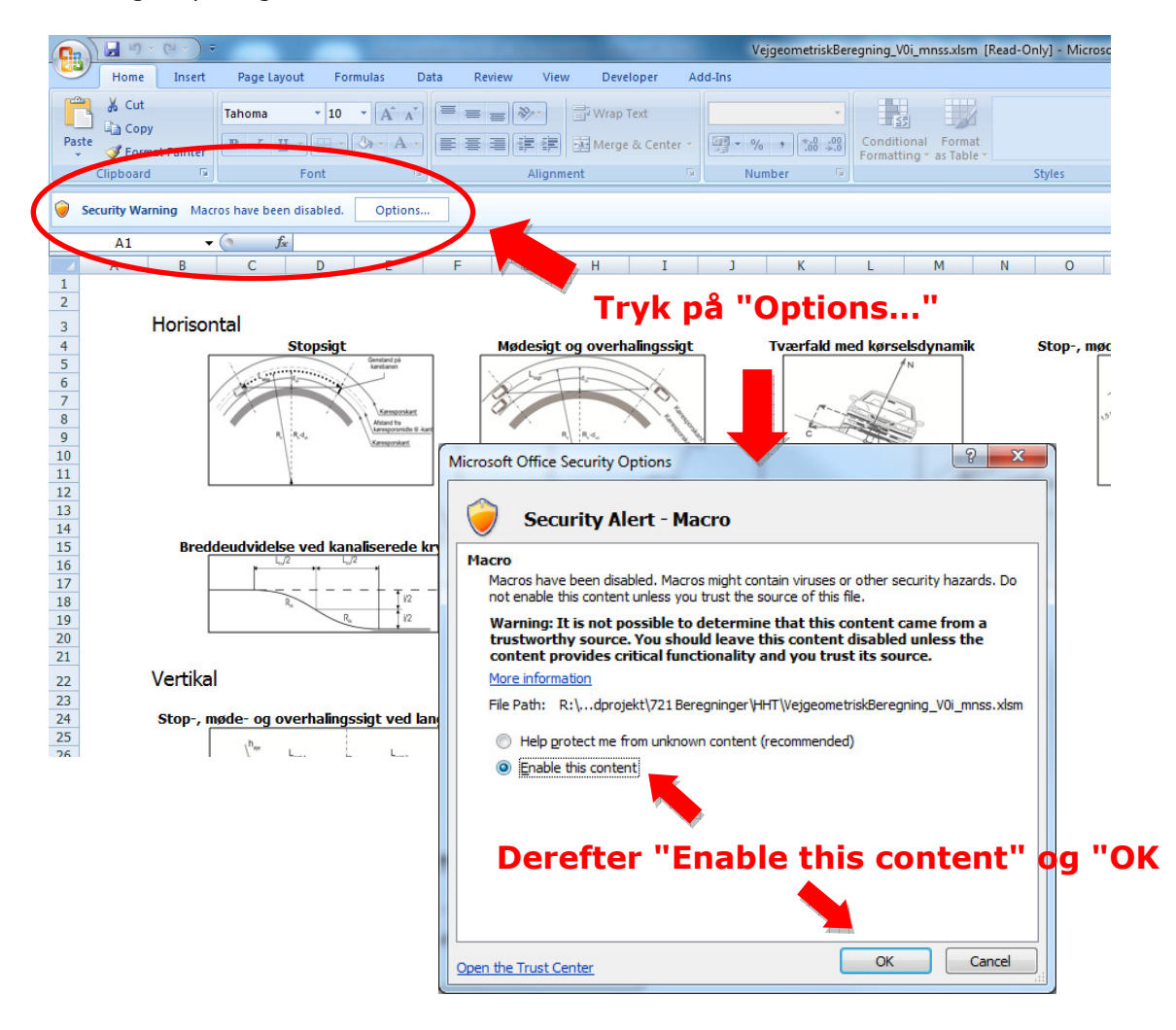

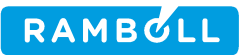

Herefter er det muligt at klikker på de forskellige billeder afhængig af, hvad der skal beregnes. Dette skærmbillede betegnes *main menu*.

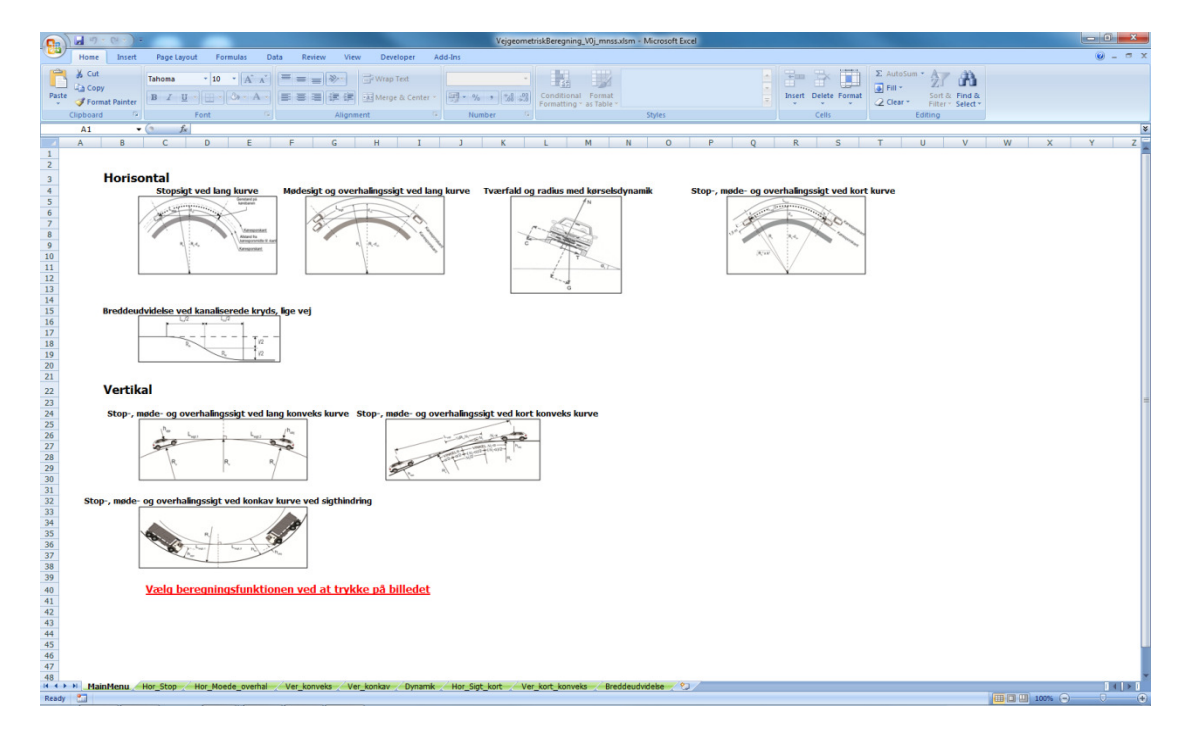

Hver beregningsark består af en *input-sektion* og en *parameter/output-sektion*. Det er kun i *input-sektionen*, at det er muligt at ændre forudsætningerne for beregningen. De resterende felter er låst og kan ikke benyttes andet end visuelt.

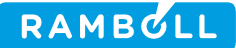

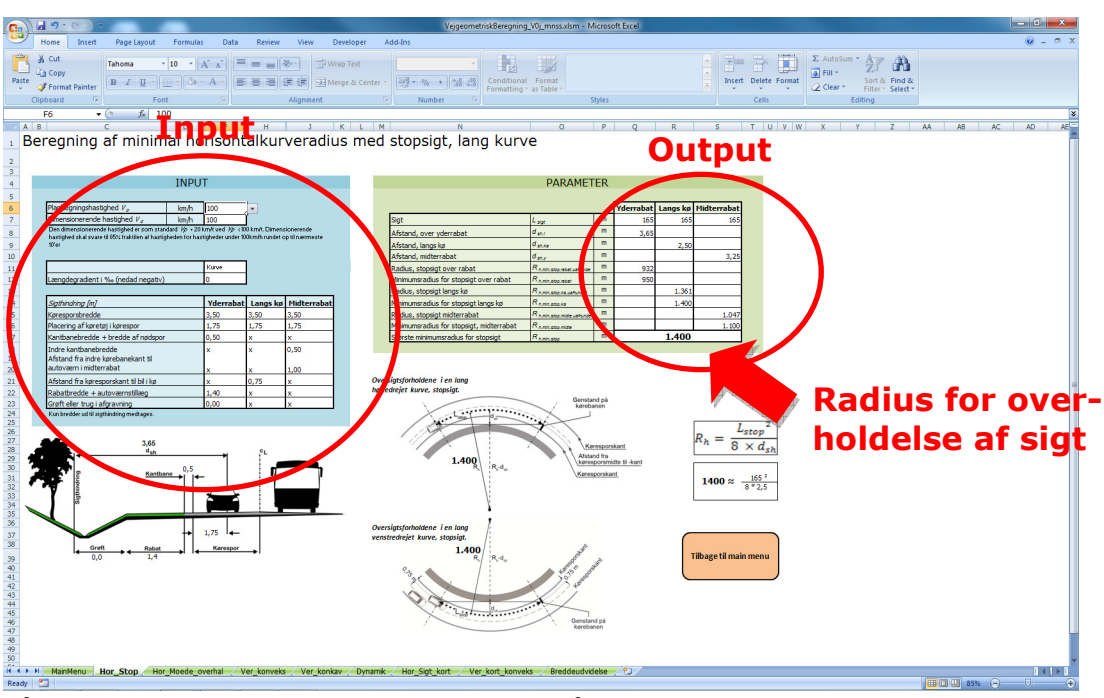

Både *input* og *output* bliver illustreret grafisk på tegninger i det aktuelle regneark for at skabe et bedre overblik over hvad der bliver beregnet. Via den orange firkant er det muligt at komme tilbage til *main menu* uden at skulle finde det enkelt sheet i bunden af skærmbilledet.

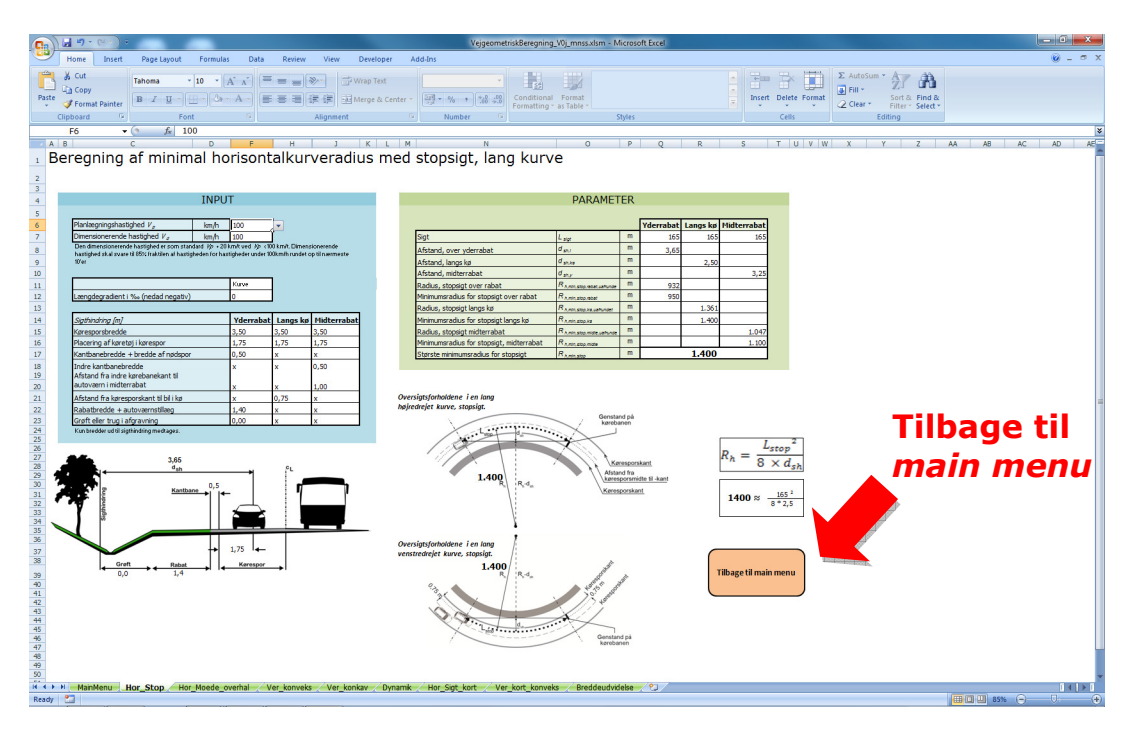

Som udgangspunkt skal planlægningshastigheden  $V_p$  bestemmes, hvilket er låst via en dropdown menu.

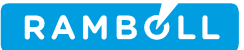

| INPU                                                                                                    | Т                                                |                  |                              |
|----------------------------------------------------------------------------------------------------|--------------------------------------------------|------------------|------------------------------|
| Planlægningshastighed $V_p$ km/h           Dimensionerende hastighed $V_{\sigma}$ km/h           Den dimensionerende hastighed er som standard $\psi_p + 201$ hastighed skal svare til 85% fraktilen af hastigheden for hast           10'er | 100<br>60<br>70<br>80<br>90<br>100<br>110<br>120 | /t. Dimens       | ionerende<br>19 til nærmeste |
| Længdegradient i ‰ (nedad negativ)                                                                                                    | 0                                                |                  |                              |
| Sigthindring [m]<br>Køresporsbredde                                                                                                    | Yderrabat<br>3.50                                | Langs kø<br>3.50 | Midterrabat<br>3.50          |

Det er muligt at ændre den dimensionerende hastighed, hvis f.eks. 85% hastighedsfraktilen kendes. Denne hastighed skal dog rundes op til den nærmeste hele 10'er grundet begrænsninger i friktionsværdierne.

Hvis der ændres på en værdi, vil dette felt skifte farve for at tydeliggøre, at der er ændret på defaultværdien. For at komme tilbage til defaultværdien, skal der bruges *delete-knappen*.

| Længdegradient i ‰ (nedad negativ)                           | 0         |          |     |
|--------------------------------------------------------------|-----------|----------|-----|
|                                                              |           |          | _   |
| Sigthindring [m]                                             | Yderrabat | Langs kø | М   |
| Køresporsbredde                                              | 3,50      | 3,50     | 3,  |
| Placering af køretøj i kørespor                              | 1         | 1,75     | 1,  |
| Kantbanebredde + bredde af nødspor                           | 0         | x        | х   |
| Indre kantbanebredde                                         | x         | x        | 0,  |
| Afstand fra indre kørebanekant til<br>autoværn i midterrabat | ×         | x        | 1,1 |
| Afstand fra køresporskant til bil i kø                       | x         | 0,75     | х   |
| Siathindrina [m]                                             | Vderrabat | Langs kø | Гм  |
| Køresporsbredde                                              | 5.00      | 3.50     | 3.  |
| Placering af køretøj i kørespor                              | 2,50      | 1,75     | 1,  |
| Kantbanebredde + bredde af nødspor                           | 0,50      | x        | x   |
| Indre kantbanebredde                                         | x         | x        | 0,  |
| Afstand fra indre kørebanekant til<br>autoværn i midterrabat | x         | x        | 1,  |
| Afstand fra køresporskant til bil i kø                       | x         | 0,75     | x   |
| Rabatbredde + autoværnstillæg                                | 1,40      | x        | v . |
|                                                              |           |          | ^   |

I enkelte regneark er der felter, som er markeret med gult. I disse felter er der ikke indsat en defaultværdi og <u>skal</u> udfyldes før beregningen kan udføres.

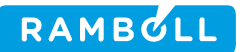

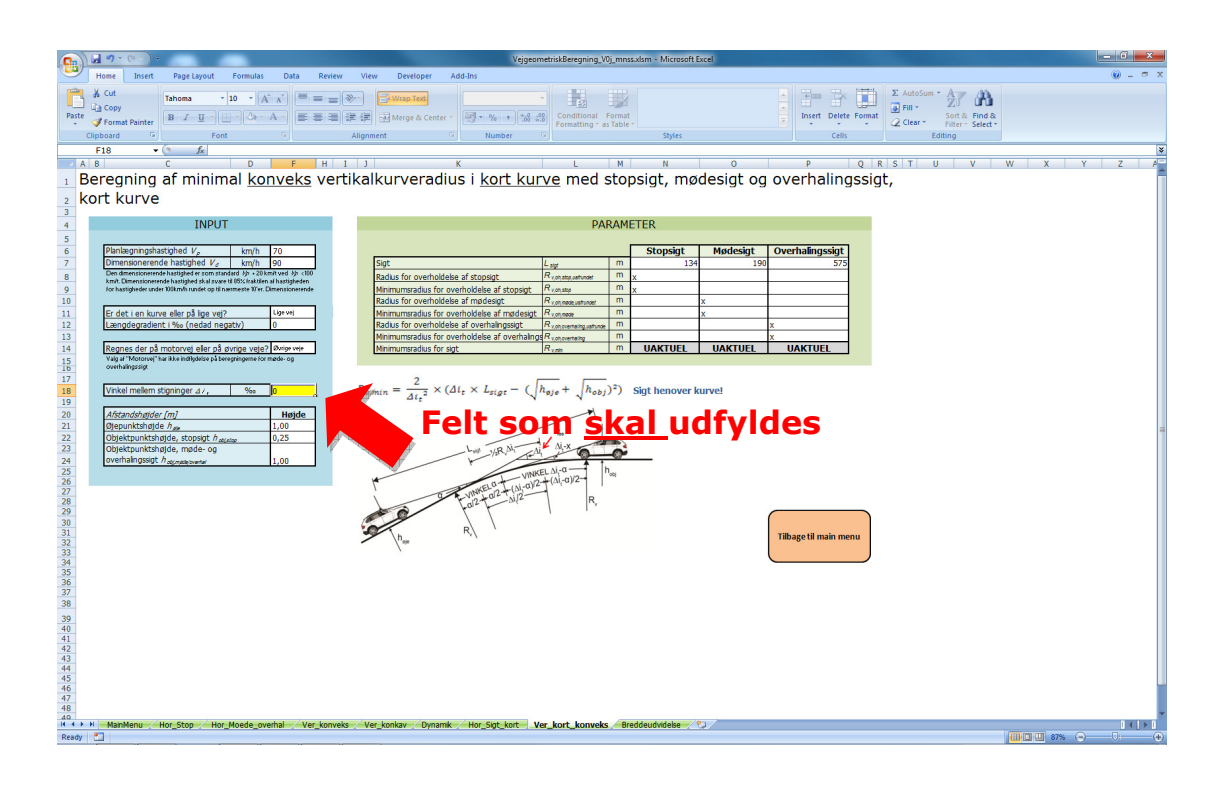

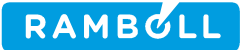

I regnearkene for korte horisontale og vertikale kurver er det muligt at se ordet *uaktuelt*. Dette fremkommer, hvis det ikke er nødvendigt at regne på sigtforholdet for det pågældende sigt. Derudover kan det også fremkomme, at kurven ikke kan regnes som en kort kurve, og dermed skal regnes for en lang kurve.

|                       |   | Stopsigt | Mødesigt | Overhalingssigt |
|-----------------------|---|----------|----------|-----------------|
| t                     | m | 134      | 190      | 575             |
| oh,stop,uatrundet     | ш | 2.150    |          |                 |
| oh,stop               | m | 2.200    |          |                 |
| oh,møde,uafrundet     | m |          | х        |                 |
| oh,møde               | m |          | x        |                 |
| h,overhaling,uafrunde | m |          |          | 37.500          |
| oh,overhaling         | m |          |          | 37.500          |
| nin                   | m | 2.150    | UAKTUEL  | LANG KURVE      |

Formlen for en lang vertikalkurve skal benyttes!  $(a, + \sqrt{h_{obj}})^2)$  Sigt henover kurve!